| WAWF Acceptance and Payment Date Deltas |          |  |         |      |               |  |                                         |  |  |  |  |
|-----------------------------------------|----------|--|---------|------|---------------|--|-----------------------------------------|--|--|--|--|
|                                         |          |  |         | Refe | rence Guide   |  |                                         |  |  |  |  |
| EDA                                     | Homepage |  | Reports |      | Award Reports |  | WAWF Acceptance and Payment Date Deltas |  |  |  |  |
| Table of C                              | Contents |  |         |      |               |  |                                         |  |  |  |  |
| EDA Roles                               |          |  |         |      |               |  | 1                                       |  |  |  |  |
| Search Criteria                         |          |  |         |      |               |  | 1                                       |  |  |  |  |
| Sample Search                           | Results  |  |         |      |               |  | 2                                       |  |  |  |  |

| EDA Roles       | <ul> <li>EDA Roles with the capability to conduct a WAWF Acceptance and Payment Date Deltas search:</li> <li>Acquisition Sensitive Reporting <ul> <li>Advanced Reporting</li> <li>CDR POC</li> <li>Contract Deficiency Report (Legacy) – ACO</li> <li>Contract Deficiency Report (Legacy) – PCO</li> </ul> </li> <li>EDA Executive Reporting User</li> <li>Upload Attachments/Admin Docs</li> </ul>                                                                                                    |
|-----------------|----------------------------------------------------------------------------------------------------|
| Search Criteria | The user will navigate to the WAWF Acceptance and Payment Data Deltas Report page and enter applicable search criteria.  Contract Type Across DoD  Fiscal Year Contract Types Contract Types Contract Types Contract Types Contract Issue Office DoDAAC Payment Organization Fiscal Year Contract Types Payment Office or Payment Office DoDAAC Invoice Type Fiscal Year Fiscal Year Fisca |

|                         | Vendor     Vendor     Once the searce                                                                                                    | Invoice Types<br>Fiscal Year<br>Contract Types<br>CAGE Code or Vendor N<br>Contract Signature Dates<br>• Start and End<br>Invoice Received Dates<br>• Start and End | ame<br>cting the Search button will return a I                                                                                                    | list of contracts with the requested cr                                                                                                    | iteria.                                                                                                |  |  |  |
|-------------------------|----------------------------------------------------------------------------------------------------|----------------------------------------------------------------------------------------------------|----------------------------------------------------------------------------------------------------|----------------------------------------------------------------------------------------------------|----------------------------------------------------------------------------------------------------|--|--|--|
|                         | WAWF Acceptance and Payment Date Deltas Results                                                                                                    |                                                                                                    |                                                                                                    |                                                                                                    |                                                                                                    |  |  |  |
|                         |                                                                                                    |                                                                                                    | WAWF Acceptance and Payment Date                                                                                                    | Deltas Results                                                                                                    | efine Search Q New Search                                                                              |  |  |  |
|                         | Contract Type 1                                                                                                    | Avg. Days Between Submissions and Payment 1                                                                                                    | WAWF Acceptance and Payment Date                                                                                                    | Deltas Results                                                                                                    | efine Search Q New Search<br>Total Number of Contracts 1                                               |  |  |  |
| ample Search            | Contract Type 11.<br>Cooperative<br>Agreement                                                                                                    | Avg. Days Between Submissions and Payment 1                                                                                                    | WAWF Acceptance and Payment Date                                                                                                    | Deltas Results           Save Search         * Re           Avg. Days Between Submission and Acceptance/Invoice Approval         †↓           65.67         1                                                                                                    | afine Search Q. New Search<br>Total Number of Contracts †↓<br>38                                       |  |  |  |
| ample Search<br>Results | Contract Type 1<br>Cooperative<br>Agreement<br>DoD Contract<br>(FAR)                                                                                                    | Avg. Days Between Submissions and Payment 11<br>0<br>0.35                                                                                                    | WAWF Acceptance and Payment Date                                                                                                    | Deltas Results<br>Save Search & Re<br>Avg. Days Between Submission and Acceptance/Invoice Approval<br>65.67<br>2.86                                                                                                    | efine Search Q New Search<br>Total Number of Contracts 1<br>38<br>233                                  |  |  |  |
| ample Search<br>Results | Contract Type Th<br>Cooperative<br>Agreement<br>DoD Contract<br>(FAR)<br>DoD Contract<br>(Non-FAR)                                                                                                   | Avg. Days Between Submissions and Payment 11<br>0<br>0.35<br>0                                                                                                    | WAWF Acceptance and Payment Date Avg. Days Between Acceptance or Invoice Approval and Payment 11 0 0 0 0                                                                                                    | Deltas Results          Image: Save Search       Image: Save Search       Image: Save Save Search       Image: Save Search | efine Search Q New Search<br>Total Number of Contracts 11<br>38<br>233<br>23                           |  |  |  |
| ample Search<br>Results | Contract Type 11.<br>Cooperative<br>Agreement<br>DoD Contract<br>(FAR)<br>DoD Contract<br>(Non-FAR)<br>Intergovernmental                                                                             | Avg. Days Between Submissions and Payment 11<br>0<br>0.35<br>0<br>0                                                                                                 | WAWF Acceptance and Payment Date Avg. Days Between Acceptance or Invoice Approval and Payment 11 0 0 0 0 0 0                                                                                                    | Deltas Results          Image: Save Search       Image: Save Search       Image: Save Save Search       Image: Save Search | efine Search Q New Search<br>Total Number of Contracts 11<br>38<br>233<br>23<br>1                      |  |  |  |
| ample Search<br>Results | Contract Type 11.<br>Cooperative<br>Agreement<br>DoD Contract<br>(FAR)<br>DoD Contract<br>(Non-FAR)<br>Intergovernmental<br>Intragovernmental                                                        | Avg. Days Between Submissions and Payment 11<br>0<br>0.35<br>0<br>0<br>0                                                                                            | WAWF Acceptance and Payment Date Avg. Days Between Acceptance or Invoice Approval and Payment 1                                                                                                    | Deltas Results          Image: Save Search       Image: Results         Avg. Days Between Submission and Acceptance/Invoice Approval       Image: Results         65.67       2.86         0.25       0         0       0                                                                                                    | efine Search Q New Search<br>Total Number of Contracts 11<br>38<br>233<br>23<br>1<br>1                 |  |  |  |
| ample Search<br>Results | Contract Type Th<br>Cooperative<br>Agreement<br>DoD Contract<br>(FAR)<br>DoD Contract<br>(Non-FAR)<br>Intergovernmental<br>Intragovernmental<br>Non-DoD<br>Contract (Non-FAR)                        | Avg. Days Between Submissions and Payment 11<br>0<br>0.35<br>0<br>0<br>0<br>0                                                                                       | WAWF Acceptance and Payment Date Avg. Days Between Acceptance or Invoice Approval and Payment                                                                                                    | Deltas Results   Save Search ? Re   Avg. Days Between Submission and Acceptance/Invoice Approval 1   65.67 2.86   0.25 0   0 0   0 0   0 0                                                                                                    | efine Search Q New Search Total Number of Contracts 11 38 233 23 1 1 1 1 1                             |  |  |  |
| ample Search<br>Results | Contract Type 1k<br>Cooperative<br>Agreement<br>DoD Contract<br>(FAR)<br>DoD Contract<br>(Non-FAR)<br>Intergovernmental<br>Intragovernmental<br>Non-DoD<br>Contract (Non-<br>FAR)<br>Other Agreement | Avg. Days Between Submissions and Payment 11<br>0<br>0.35<br>0<br>0<br>0<br>0<br>0                                                                                  | WAWF Acceptance and Payment Date Avg. Days Between Acceptance or Invoice Approval and Payment 1  Avg. Days Between Acceptance or Invoice Approval and Payment 1  Avg. Days Between Acceptance | Deltas Results                                                                                                    | efine Search Q New Search<br>Total Number of Contracts 11<br>38<br>233<br>23<br>1<br>1<br>1<br>1<br>20 |  |  |  |